## **CADASTRO E RECADASTRO** CARTÃO LEGAL ESCOLAR 2024

## **ATENDIMENTO ONLINE**

| Image: Image: |                                                                                                    | <text><text><image/><image/><section-header><section-header><section-header></section-header></section-header></section-header></text></text> | Image: Marking and Marking and Arking and Arking and Arking and Arking and Arking and Arking and Arking and Arking and Arking and Arking and Arking and Arking and | <page-header><text><section-header><section-header><section-header><section-header><section-header><section-header><section-header><section-header><section-header><section-header><section-header><section-header><section-header><section-header><section-header><section-header></section-header></section-header></section-header></section-header></section-header></section-header></section-header></section-header></section-header></section-header></section-header></section-header></section-header></section-header></section-header></section-header></text></page-header> |
|----------------------------------------------------------------------------------------------------|----------------------------------------------------------------------------------------------------|----------------------------------------------------------------------------------------------------|----------------------------------------------------------------------------------------------------|----------------------------------------------------------------------------------------------------|
| No nosso site, vá<br>na aba do Cartão<br>Legal Escolar e<br>clique no botão<br>para Cadastro e<br>Recadastro<br>Online                                                                                                    | Realize o cadastro<br>ou login e acesse<br>o Portal                                                                                   | Após ter acessado<br>o Portal, clique no<br>botão de Novo<br>Atendimento                                                                      | Escolha a opção<br>Escolar - Digital,<br>para ser atendido<br>online                                                                                                    | Avalie seu caso e<br>escolha o serviço<br>que se encaixa<br>com você                                                                                                    |
| <text><text><text><text><text><text><text><text><text><text><text><text><text><text><text><text><text></text></text></text></text></text></text></text></text></text></text></text></text></text></text></text></text></text>                                                                                                    |                                                                                                    |                                                                                                    |                                                                                                    | <text></text>                                                                                                    |
| Leia com atenção os<br>Termos e Condições e as<br>Informações Gerais.                                                                                                    | Selecione a opção<br><b>Titular</b> se o cadastro<br>for para você e a<br>opção <b>Para Terceiro,</b><br>se for para um<br>dependente | Nessa etapa,<br>preencha os<br>campos com seus<br>dados pessoais                                                                              | Agora, nos<br>informe o seu<br>endereço                                                                                                    | Busque pela<br>Instituição<br>de Ensino<br>em que<br>estuda ou<br>trabalha                                                                                                    |

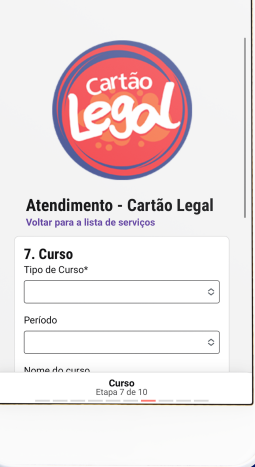

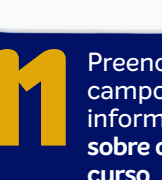

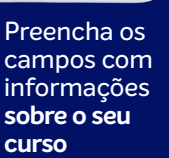

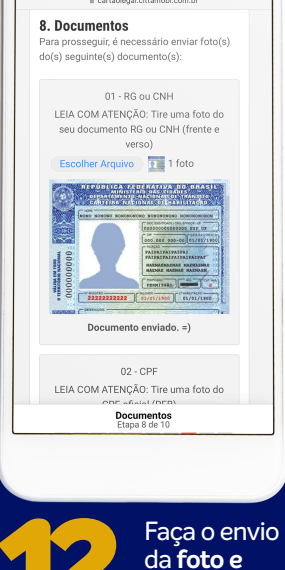

documentos

solicitados

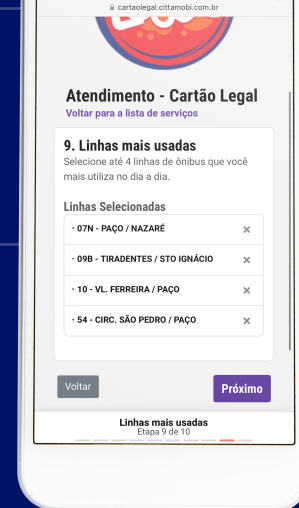

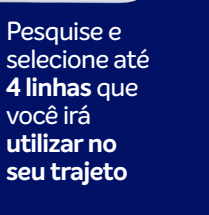

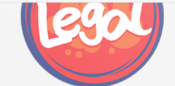

Atendimento - Cartão Legal Voltar para a lista de serviços

Atendimento Concluído Agradecemos a sua participação e informamos que o protocolo de atendimento foi gerado com sucesso.

Protocolo #1623667 Criado em 08/11/2022 10:07:2

ESCOLAR - DIGITAL [DIGITAL] - RECADASTRAMENTO - ALUNO Estas informações serão enviadas no seu e-mai cadastrado. Verifique a pasta de spam caso não esteja na Caixa de Entrada.

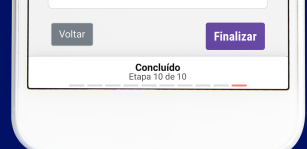

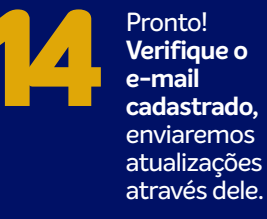

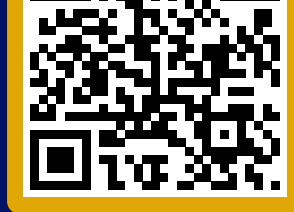

Aponte a câmera do celular, scaneie o QR Code e vá direto para o nosso site

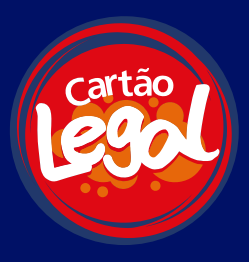